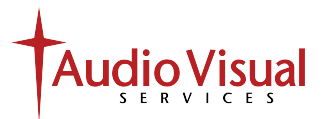

## **Classroom Tips**

## **AV Support:** (712) 707-7250 **Computer & Internet Support:** (712) 707-7333

Each classroom has a computer that is connected to a projector to display teaching content. A wireless keyboard and mouse set is also provided to control the computer from across the room. Please turn off the projector and log out of the computer when you are done in a classroom.

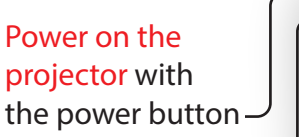

Ensure that the projector input is set to HDMI 1 using the HDMI button

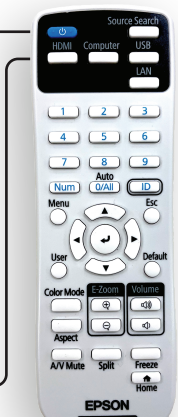

## The display isn't working:

- Make sure that the projector is powered on and set to the correct source
- Check that the computer is on
- Press **Press** on the keyboard to bring up the display setting and set it to Duplicate

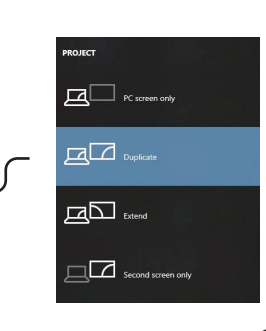

• Restart the computer

Check that the switch is in the on position on the keyboard and the mouse

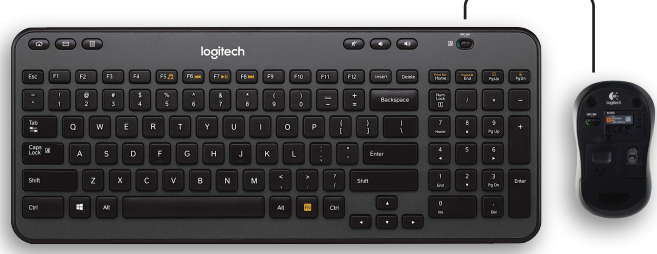

Many classrooms have an HDMI wallplate that will allow you to bring your own device to connect to the projector

Switch the projector to HDMI 2 to use this input

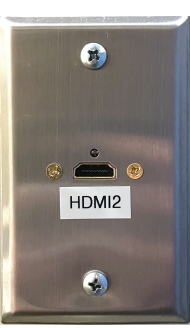

## The sound isn't working:

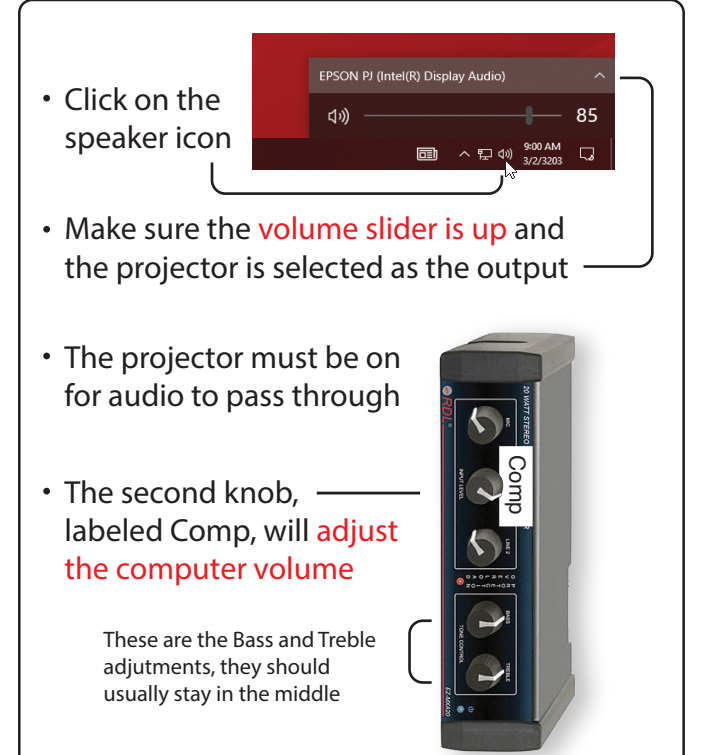

AV Support: (712) 707-7250 Computer & Internet Support: (712) 707-7333